教你在Excel中不用等号输入算式计算机等级考试 PDF转换可能丢失图片或格式,建议阅读原文

https://www.100test.com/kao\_ti2020/596/2021 2022 E6 95 99 E 4 BD A0 E5 9C A8E c98 596995.htm 编辑特别推荐: 全国计 算机等级考试 (等考) 指定教材 全国计算机等级考试学习视 频 全国计算机等级考试网上辅导招生 全国计算机等级考试时 间及科目预告 百考试题教育全国计算机等级考试在线测试平 台 全国计算机等级考试资料下载 全国计算机等级考试论坛 如 果你在Excel工作表中需要输入大量的诸如"379"之类的算 式,而且要求单元格中显示其计算结果,于是你在每个算式 前都得键入一个等号"=",确实稍嫌麻烦。在此,告诉你一 个方法,让你可以省去这个等号的输入过程,该方法是:1. 单击"工具"菜单中的"选项"命令,系统弹出"选项"对 话框。 2.单击 "1-2-3的帮助 "选项卡,选中"转换Lotus1-2-3 公式"复选框。3.单击"确定"按钮。之后,当你在单元格 内键入"379"后,系统便把其当作算式处理,并计算出其 结果。当然,如果你本意就是要在单元格中输入"379",那 么请在输入前加上一个单引号,即需要输入"'379",此外 ,还请注意:如上设置仅适用于全部为数字的算式,如果要 输入包含单元格引用的公式,还请在公式前键入等号"="。 100Test 下载频道开通, 各类考试题目直接下载。详细请访问 www.100test.com